### EMISSÃO DE CERTIDÃO NEGATIVA

### 1° passo - Acessar o site do crefito-12:<u>https://crefito12.org.br/</u>

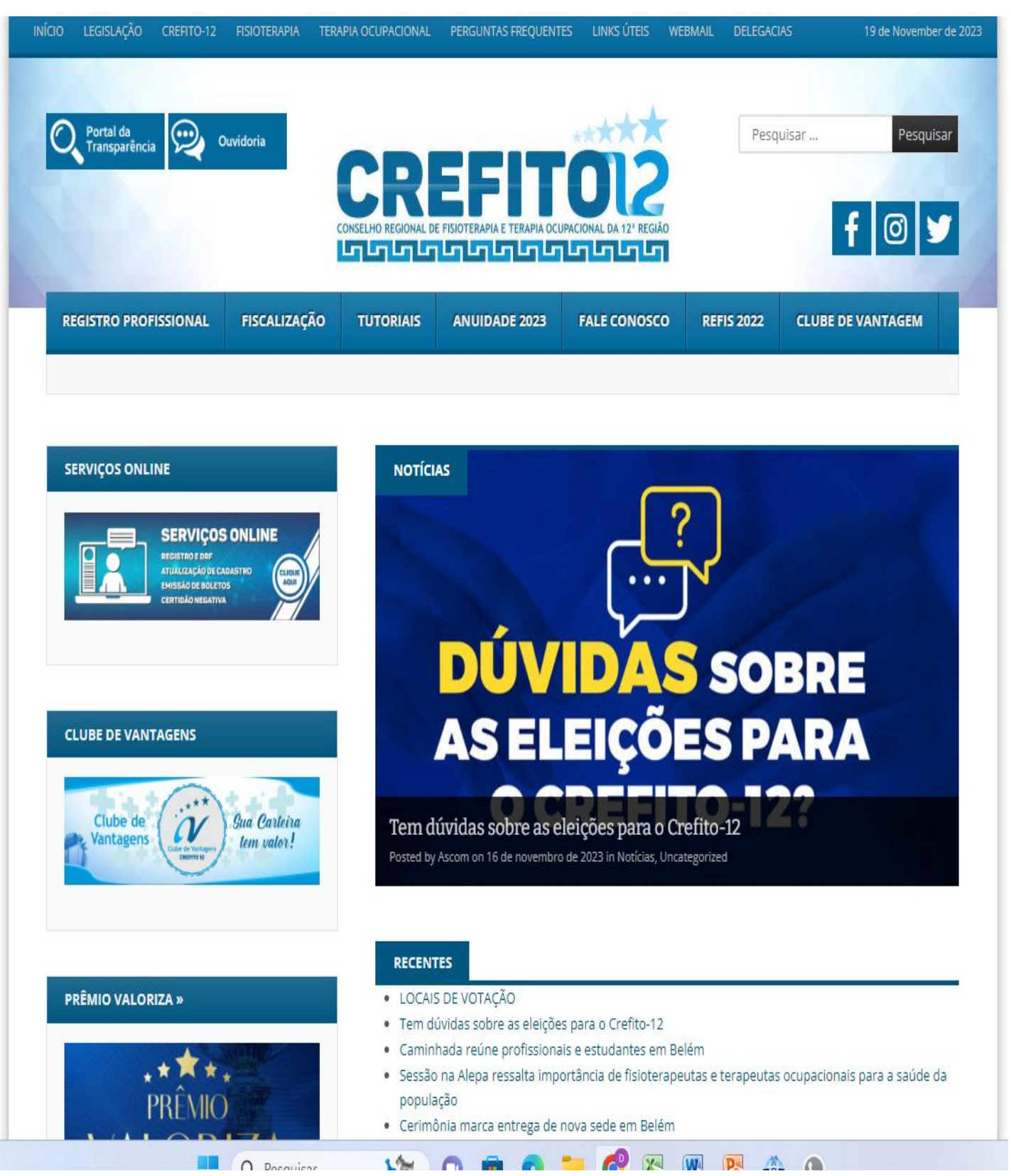

2° Passo: Clicar em serviços online, que está no lado esquerdo da página.

| app3-2020.incorp.tech/appincorpnet2_ | 905_X/incorpnet.dll/controller?pagina=pub_mvclogin.htm&conselho=crefit         | topa                                                                                    |
|--------------------------------------|--------------------------------------------------------------------------------|-----------------------------------------------------------------------------------------|
| CKEFIIU Z                            | 4 horas                                                                        |                                                                                         |
| Acesse<br>Sua Inscrição              | Acesse Sua Inscrição                                                           |                                                                                         |
| Faça Aqui<br>Sua Inscrição           | Para ENTRAR e ter acesso aos servicos disponíveis, digite nos campo            | os abaixo o número da sua <b>Inscrição</b> ou CPF ou CNPJ e a                           |
| Acompanhamento de Protocolo          | senha.<br>A Inscrição deverá ser informada com seguinte formato, Ex: 123456.1. | F (Fisioterapeuta) e 12345.2.TO (Terapia Ocupacional)                                   |
| Conferência de Certidão              | Sendo a primeira vez, digite seu Nº Inscrição no primeiro campo e cligu        | ue em Criar uma senha.                                                                  |
| Consulta de Cadastro                 | Caso tenha esquecido sua senha, clique em Lembrar sua senha.                   |                                                                                         |
| Fale Conosco                         |                                                                                |                                                                                         |
| Sair                                 | N° Inscrição:                                                                  |                                                                                         |
|                                      | Senha:                                                                         |                                                                                         |
|                                      |                                                                                | Entrar                                                                                  |
|                                      |                                                                                | Criar uma senha Recuperar senha Reemitir boleto                                         |
|                                      |                                                                                | Novidade para rapidamente, sem necessidade de senha, obter 2ª via de boleto<br>Novidad. |

# 3° Passo: colocar o n° inscrição (colocar o número do registro ou CPF). E a senha.

Caso tenha esquecido sua senha, clique em **Lembrar sua senha**.

OBS: Para ENTRAR e ter acesso aos serviços disponíveis, digite nos campos abaixo o número da sua Inscrição ou CPF ou CNPJ e a senha. A Inscrição deverá ser informada com seguinte formato, Ex: 123456.1.F (Fisioterapeuta) e 12345.2.TO (Terapia Ocupacional)

Sendo a primeira vez, digite seu № Inscrição no primeiro campo e clique em Criar uma senha.

# 4° Passo: Após entrar na área restrita, clicar na aba emissão de certidão.

| <b>CREFITO</b>                          | 24 horas                                 |                                  |
|-----------------------------------------|------------------------------------------|----------------------------------|
| Meu Cadastro                            | Boa Tarde                                | Novidades Tempo Restante:        |
| Atualização de<br>Endereço/Contato      | Bem-vindo ao sistema de auto-atendimento |                                  |
| Emissão de Boleto                       |                                          | clique para conhecer os novos re |
| Protocolo de Requerimento               |                                          |                                  |
| Emissão de Certidão                     |                                          |                                  |
| Acompanhamento de<br>Protocolo/Certidão |                                          |                                  |
| Consulta Fiscalização                   |                                          |                                  |
| Consulta de Cadastro                    |                                          |                                  |
| Ferramentas                             |                                          |                                  |
| Sair                                    |                                          |                                  |
|                                         |                                          |                                  |

5° Passo: Aparecera uma nova página, onde irá clicar na seta ao lado do nome <mark>selecione.</mark>

| Meu Cadastro                            | Emissão de Certidão              | Tempo Restante:                                                                     |
|-----------------------------------------|----------------------------------|-------------------------------------------------------------------------------------|
| Atualização de<br>Endereço/Contato      |                                  |                                                                                     |
| Emissão de Boleto                       | Após compensação bancária da sua | a regularização, o Sistema só poderá gerar 'CERTIDÃO NEGATIVA" após 72 horas úteis. |
| Protocolo de Requerimento               | Nome :                           |                                                                                     |
| Emissão de Certidão                     | Nº da Inscrição :                | Tipo da Inscrição : Fisioterapeuta                                                  |
| Acompanhamento de<br>Protocolo/Certidão | Email :                          |                                                                                     |
| Consulta Fiscalização                   | Selecione                        |                                                                                     |
| Consulta de Cadastro                    |                                  |                                                                                     |
| Ferramentas                             |                                  |                                                                                     |
| Sair                                    |                                  |                                                                                     |

#### 6° Passo: Selecione a certidão desejada:

- Certidão Negativa.
- Certidão Negativa de Infração Ética.
- Certidão Positiva com Efeito Negativo.

| <b>O</b> CREFITO                        | 24 horas Aras                                                                                    |                                                                  |
|-----------------------------------------|--------------------------------------------------------------------------------------------------|------------------------------------------------------------------|
| Meu Cadastro                            | Emissão de Certidão                                                                              | Tempo Restante:                                                  |
| Atualização de<br>Endereço/Contato      |                                                                                                  |                                                                  |
| Emissão de Boleto                       | Após compensação bancária da sua regularização, o s                                              | Sistema só poderá gerar 'CERTIDÃO NEGATIVA" após 72 horas úteis. |
| Protocolo de Requerimento               | Nome :                                                                                           |                                                                  |
| Emissão de Certidão                     | Nº da Inscrição :                                                                                | Tipo da Inscrição : Fisioterapeuta                               |
| Acompanhamento de<br>Protocolo/Certidão | Email :                                                                                          |                                                                  |
| Consulta Fiscalização                   | Selecione                                                                                        | ,                                                                |
| Consulta de Cadastro                    | Selecione<br>Certidão Via Internet - CERTIDAO NEGATIVA                                           |                                                                  |
| Ferramentas                             | Certidão Via Internet - CERTIDAO NEGATIVA DE IN<br>Certidão Via Internet - CERTIDAO POSITIVA COM | NFRACAO ETICA<br>EFEITO NEGATIVO                                 |
| Coir                                    |                                                                                                  |                                                                  |

## 7° Passo: Após seleciona a certidão, clicar em visualizar certidão e só imprimir a mesma.

🔋 🔒 app3-2020.incorp.tech/appincorpnet2\_905\_X/incorpnet.dll/controller?pagina=mvcProtocolo.htm&json={Commands:{{Command:ResultProtocoloRequerimento.params:{ehce... 🔅

| Meu Cadastro                            | Tempo Restante                                                                                                    |
|-----------------------------------------|----------------------------------------------------------------------------------------------------|
| Atualização de<br>Endereço/Contato      |                                                                                                    |
| Emissão de Boleto                       | Após compensação bancária da sua regularização, o Sistema só poderá gerar 'CERTIDÃO NEGATIVA'' após 72 horas úteis. |
| Protocolo de Requerimento               | Nome :                                                                                                    |
| Emissão de Certidão                     | Nº da Inscrição : Tipo da Inscrição : Fisioterapeuta                                                                |
| Acompanhamento de<br>Protocolo/Certidão | Email :                                                                                                    |
| Consulta Fiscalização                   | Certidão Via Internet - CERTIDAO NEGATIVA DE INFRACAO ETICA                                                         |
| Consulta de Cadastro                    | Msualizar Certitão                                                                                                  |
|                                         | VISIONESI CELINIO                                                                                                   |

OBS: Caso a imagem abaixo apareça na tela, no momento da emissão da certidão. Indica que alguma anuidade ou taxa está em aberto. Contudo, o sistema não irá permitir a emissão da certidão, até o pagamento dos títulos em aberto.

Emissão de Certidão

Após compensação bancária da sua regularização, o Sistema só poderá gerar 'CERTIDÃO NEGATIVA" após 72 horas úteis.

ERRO :

\_O Sistema não pode gerar automaticamente a Certidão Negativa, favor entrar em contato com CREFITO-12 (financeiro@crefito12.org.br). Ocultar